## Journal of Cotton Science

## **Editorial Manager – Author Instructions**

## New Submission:

- 1. Navigate to <u>https://www.editorialmanager.com/jcottonsci/login.asp</u>.
- 2. Enter your login information and then click 'Author Login'. If you are a new user, click 'Register Now'.
- 3. Once logged in, on the main menu select 'Submit New Manuscript'.
- 4. Complete the requested information for manuscript submittal.
  - a. Choose article type (original research, review, caser report, editorial)
  - b. Browse or drag and drop to upload submission files.
    - i. Manuscript (required): Please ensure that the manuscript file does not contain any identifying information of the authors. Please remove any disclaimer or acknowledgment statements in this document.
    - ii. Cover Page (required): This document should contain author information, any conflicts of interest, disclaimers, and acknowledgments.
    - iii. Cover Letter (optional)
    - Figures and Tables (optional): You are able to upload individual files if desired in addition to including them within the manuscript file. It is helpful for the publication process if figure files are uploaded in their original format. Additional guidelines are available at:

https://www.cotton.org/journal/author/manuscripts.cfm

- c. Select the appropriate region of origin, desired JCS section, and manuscript classifications.
- d. You have the option to suggest and oppose reviewers for your manuscript. If you make reviewer suggestions, the section editor does not have to use them. You will need the individuals first and last name and email address to do so.
- e. Answer author questionnaire.
- f. Review and edit manuscript data. Metadata is pulled from the manuscript file and dropped into the sections (title, abstract, keywords, authors, etc.). Please review this information for accuracy.
- 5. Once you have reviewed the information and it is complete, click 'Build PDF for Approval'.
- 6. It will take a few minutes for the Submission PDF to populate. If you need to leave this screen, you are able. You will receive an email with your Submission PDF is built and ready for your review.
- 7. Once the Submission PDF is complete, click 'View Submission'.
- 8. If you are please with the document, click 'Approve Submission'. Otherwise, you are able to either edit or remove your submission from the system.
- 9. Once you approve your submission, the EIC will be notified. The EIC will conduct a technical review of the manuscript and then assign to the section editor. The section editor will begin the peer-review process.
- 10. The Journal office will contact the corresponding author if there are any issues or if any information is needed.

## Submitting a Revision:

- 1. After reviewers had completed their reviews and the editor has made a decision, you will be notified via email.
- 2. Your manuscript will either be accepted with minor revisions, accepted with major revisions, or rejected. You will be provided with reviewer and editor comments/suggestions regardless of the decision.
- 3. To view your submission online, either click the link in the email or navigate to your author page on JCS's Editorial Manager website. It will be located in the 'Submissions Needing Revision' folder.
- 4. You can view the email correspondence by clicking on the link under the 'View Decision' column. You can view any attachments by clicking the 'View Attachments' link under the 'Action' column.
- 5. Upon submission of your revision, you will need to submit a clean version of your manuscript, a version of the manuscript with 'Track Changes' on, a response to reviewer document that addresses reviewer comments line by line, as well as the JCS Permission to Print and Reprint form. The Permission form and a template for the response to reviewer document can be found on JCS's website under the Author Instructions page.
- 6. When you are ready to submit your revised manuscript, click 'Revise Submission' under the 'Action' column.
- 7. You will be taken to a set of pages similar to what you saw for initial submission.
- 8. Under the 'Attach Files' section, you first have the ability to choose what files will be carried forward from the original submission. If a file should not be carried forward, uncheck the box under the 'Include in Revision' column.
- 9. Under the 'General Information' section, you will upload the required documents for revision.
- 10. Click proceed and move through the next few sections, updating information as needed.
- 11. The Revision PDF will then be built. If you must leave the webpage, you will receive an email notifying you when the PDF has been built. Otherwise, wait a few minutes for the PDF to be built.
- 12. To submit your revision to the editor, you must view your revision first. The revision PDF is designed to have a cover page, followed by a clean version of the manuscript. The next page will contain a link to download the version of the manuscript with track changes. The final page(s) will be the Response to Reviewer document.
- 13. When you are satisfied with the document, click 'Approve Revision', and confirm your selection.